## Linux

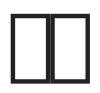

fttps://github.com/helloxz/GoPower/releases

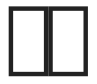

GoPow root

#\_\_\_\_\_

chmod +x GoPower

#<u></u>GoPower

./GoPower init

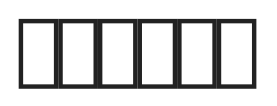

config.ini

[servers] port = :886 RunMode = debug webui = off

[infos]

key = xxxxxxxx

- port = :886
- RunMode = debug release
- webui = off WEBUI
- key = xxxxxxxx

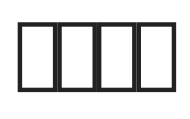

ufw allow 886

## B86 GoPower

#\_\_\_\_\_firewalld
firewall-cmd --zone=public --add-port=886/tcp --permanent
firewall-cmd --reload
#\_\_\_\_\_ufw

## □GoPower

#[]]
systemctl start gopower
#[]]
systemctl stop gopower
#[]]
systemctl restart gopower
#[]]]
systemctl status gopower
#[]]]]

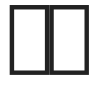

## WEB

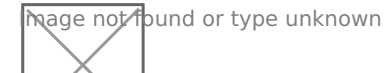

#3
 xiaoz □ 27 □ 2022 08:07:13
 xiaoz □ 28 □ 2022 05:31:00